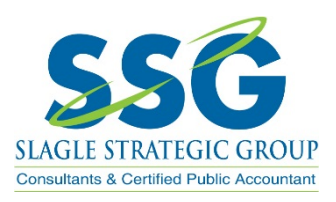

## Uploading Information or QuickBooks Backups through Netclient CS

- 1. Log into your Netclient CS portal http://slaglestrategic.com/portal/
  - a. If you haven't receive an email to setup your portal contact the office 330-499-9948 or by email jenna@slaglestrategic.com
- 2. Once logged in under "Documents" select "File Exchange"

|   | IIII Home 🍳 Messages            |                                                                                                    |  |  |  |  |
|---|---------------------------------|----------------------------------------------------------------------------------------------------|--|--|--|--|
|   | ➡ NetClient CS                  | Home                                                                                                    |  |  |  |  |
|   | 🖶 My Invoices                   | Tasks                                                                                                    |  |  |  |  |
| < | Becoments   Image: The Exchange | To simplify future password resets, please select and answer Security Questions for your account.<br>2 months ago |  |  |  |  |

3. From there select the "To SSG" file

|   | Home Up Remove |      |                    |  |  |  |  |
|---|----------------|------|--------------------|--|--|--|--|
|   | Name           | Size | Date Modified      |  |  |  |  |
|   | G From SSG     |      | 6/28/2019 11:20 AM |  |  |  |  |
|   | Complete       |      | 6/18/2019 11:02 AM |  |  |  |  |
| ( | 🥡 To SSG       |      | 6/28/2019 11:20 AM |  |  |  |  |
| ~ |                |      |                    |  |  |  |  |

4. Select "Upload". Then "Add Files" from the pop-up

| 🧔 / 📑     | To SSG  | ;            |          |                     |  |
|-----------|---------|--------------|----------|---------------------|--|
|           | <b></b> | <u></u>      |          | *                   |  |
| Home      | Up      | Remove       | Upload   | Delete Selected     |  |
|           | Name    |              | $\smile$ |                     |  |
|           |         |              |          |                     |  |
| Filenam   | e       |              |          |                     |  |
|           |         |              |          |                     |  |
|           |         |              |          |                     |  |
|           |         |              |          | Drag files here.    |  |
|           |         |              |          |                     |  |
| $\bigcap$ |         |              |          |                     |  |
| 💽 Add     | files 🛉 | Start upload |          |                     |  |
|           |         |              |          | Choose from Dropbox |  |

This will prompt you to select the file to be uploaded. If uploading a QBW File (QuickBooks Backup) please remember to email the file password to our office.